## 始めに

2

管理者開通確認の手順です。

なお、操作画面はお客様のご利用環境によって若干異なる場合があります。

## Microsoft Edge を起動する

お使いのパソコンで Microsoft Edge を起動します。

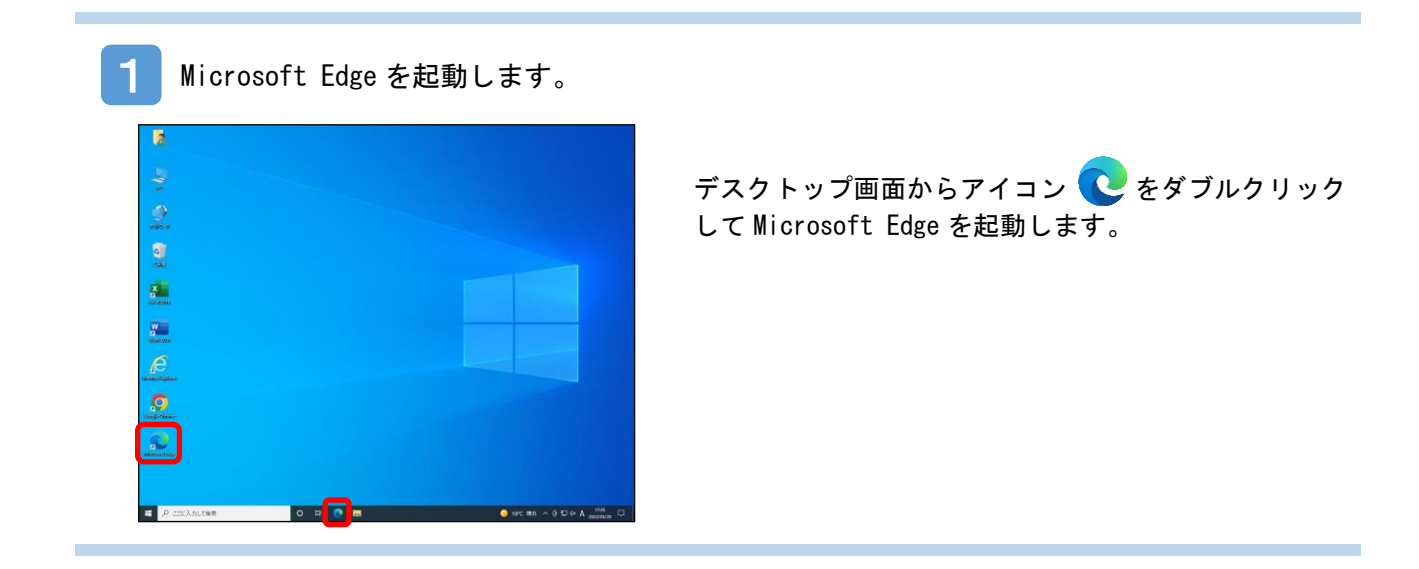

おかやま信用金庫のトップページから BizIB のトップページを開きます。

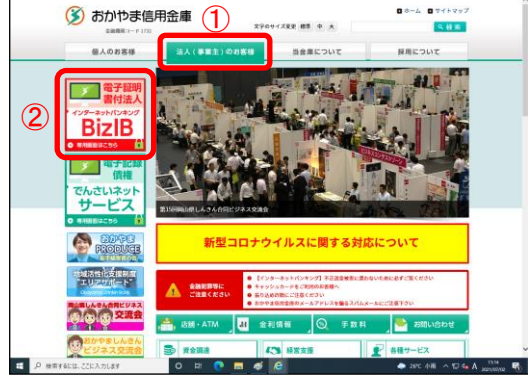

①法人(事業主)のお客様をクリックします。

②「BizIB」のバナーをクリックします。

※おかやま信用金庫のトップページは「おかやま信用金 庫」で検索してください。もし、検索結果におかやま 信用金庫のトップページが表示されない場合は、検索 サイトを変えて再度検索をおこなってください。 おかやましんきんBizIBのトップページから管理者ログインを開きます。

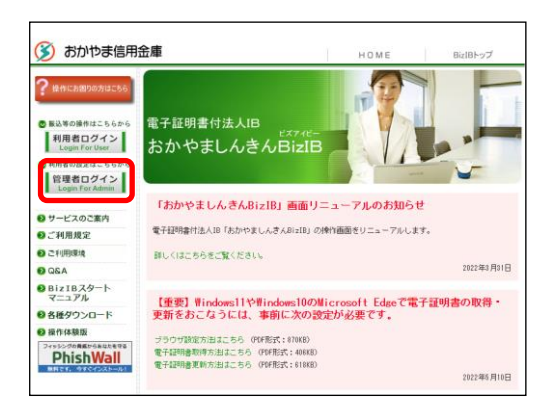

3

管理者ログインをクリックします

## 管理者開通確認をおこなう

管理者開通確認をおこなう手順を説明します。

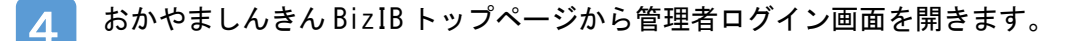

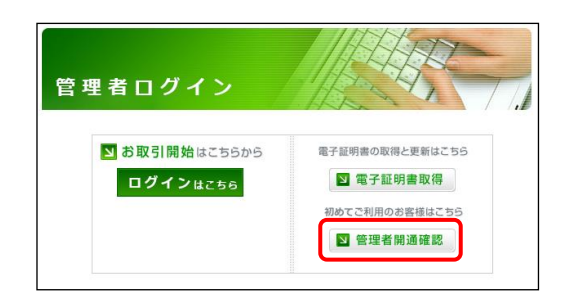

管理者開通確認ボタンをクリックします。

5 「ご契約先ログイン」画面が表示されます。

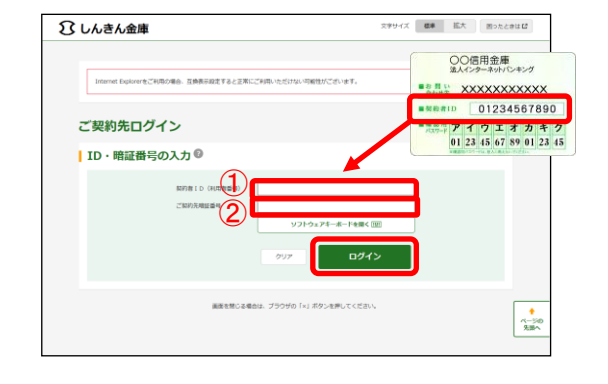

- ①お客様カードに記載された「契約者 ID(利用者番号)」 を入力します。
- ②「おかやましんきん BizIB 申込書(控)」に記載された 「ご契約先登録用暗証番号」を入力します。
- 入力が完了したら、ログインをクリックします。 ⇒「ご契約先開通確認」画面が表示されます。

「ご契約先開通確認」画面が表示されます。

6

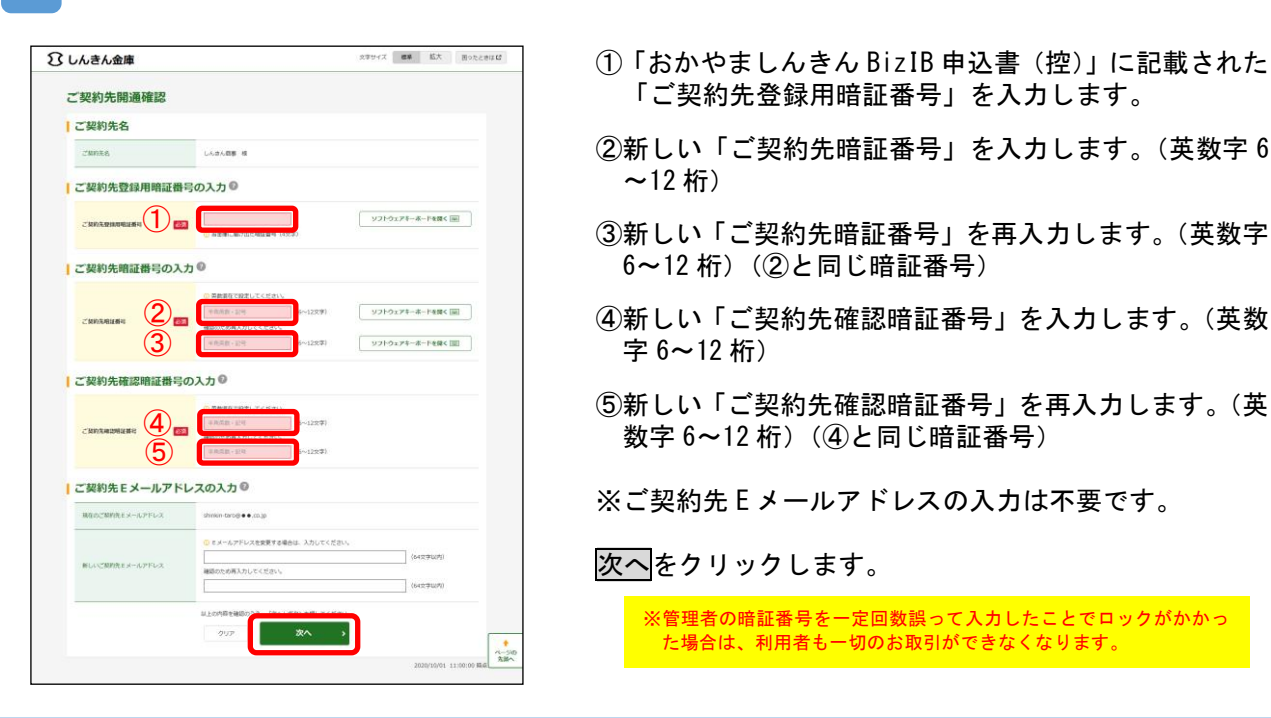

ご契約先ワンタイムパスワード入力画面が開きます。

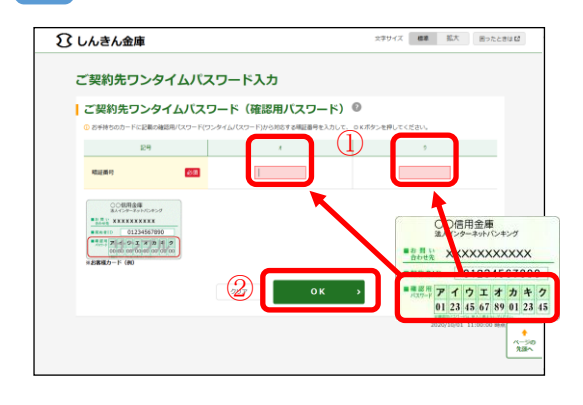

 しんきんお客様カードの「確認用パスワード(ご契約 先ワンタイムパスワード)」を入力します。

②<mark>0K</mark>をクリックします。

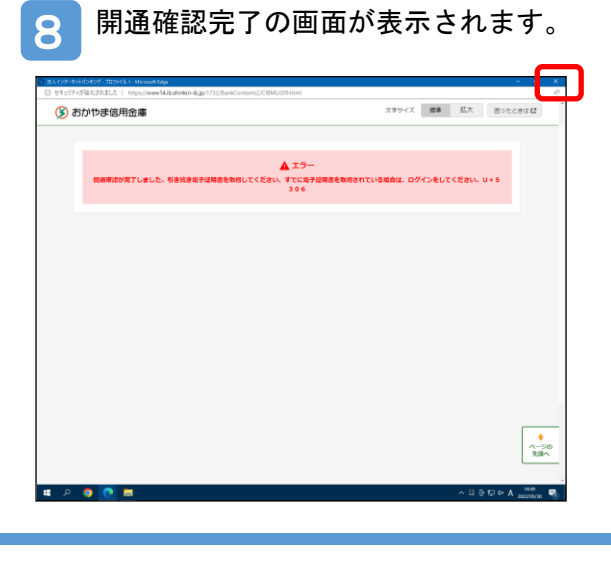

管理者の開通確認が完了し、電子証明書の取得を促すメ ッセージが画面に表示されます。 右上の×ボタンをクリックして、画面を閉じます。

※本画面はエラーではありません。

以上で、管理者開通確認の操作が完了しました。